## Tannskoðun er skráð á eftirfarandi hátt:

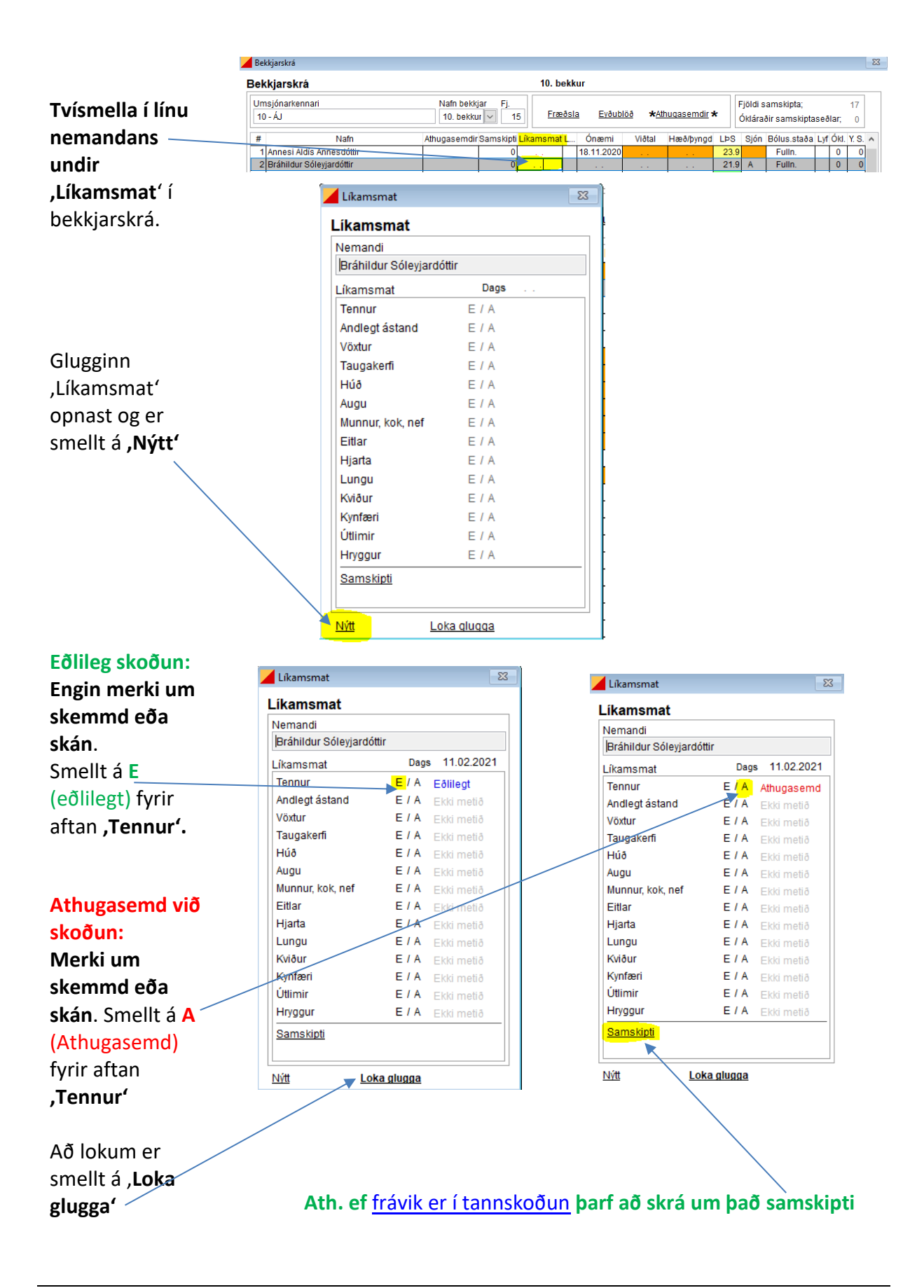